## Sheet 1 Blend

## งานกราฟิกส์ด้วยชุดคำสั่ง Blend

1. สร้างเส้นด้วย Paint Brush Tool

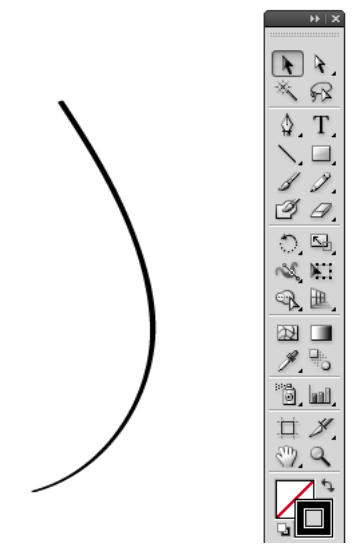

2. จากนั้นคัดลอกเส้นที่สร้างขึ้นมาอีกหนึ่งเส้นปรับรูปแบบของเส้นคังรูป

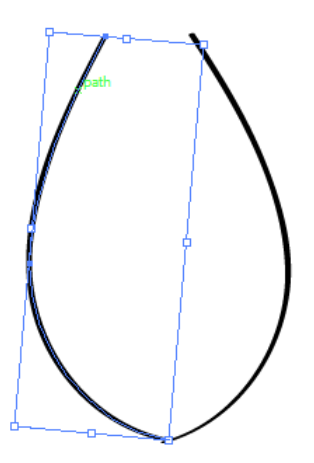

3. เลือกเส้นทั้ง 2 เส้นแล้วคลิกคำสั่ง Object > Blend > Blend Option

| Blend Options                 |         |
|-------------------------------|---------|
| Spacing: Specified Steps 🔹 12 | ОК      |
| Orientation:                  | Cancel  |
|                               | Preview |

 ปรับคุณลักษณะตามรูปในข้อ 3 คลิก OK แล้วไปที่ คำสั่ง Object > Blend > Make จะได้งาน กราฟิกส์ดังรูป

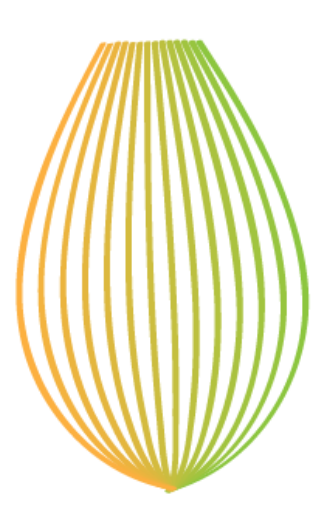

5. ให้นักเรียนนำกราฟฟิกส์ที่ได้ไปสร้างสรรค์เป็นงานกราฟฟิกส์ตามความคิดสร้างสรรค์ของตนเอง